- 步驟一:請先找一台電腦然後將網路線從電腦的網路埠連接到 G-570S 的 Ethernet 埠
- 步驟二:請確定 G-570S 的燈號顯示皆正常(PWR 恆亮綠燈及 ETHERNET 亮橘燈或綠燈)
- **步驟三:**開啓您的網頁瀏覽器(Internet Explore)→請在網址輸入 "192.168.1.2" →

| 會出現步驟四的畫面                 |               |             |        |
|---------------------------|---------------|-------------|--------|
| 🕲 1-ā - 🕥 - 🗾 🗟 🏠         | 🔎 搜尋 🥎 我的最爱 🥝 | 🖉 • 🍓 🖸 • 🗾 |        |
| 網址① 👹 http://192.168.1.2/ | >             |             | 🔽 🄁 移至 |

步驟四:請輸入 "密碼(Password)" (預設密碼為 "1234")→請點選 "登入(Login)"

| ZyXEL                                                                 |  |
|-----------------------------------------------------------------------|--|
| G-570S<br>歡迎使用 G-570S 内嵌 WEB 設定介面!<br>輸入您的密碼並按一下進行登入.<br>輸入預設密碼"1234" |  |
| (最多 19 個可列印的文数字字元,中態空格)                                               |  |
| () 重設                                                                 |  |

步驟五:請選取"中文(Chinese)"→請點選"套用(Apply)"

| ZyXEL                             |
|-----------------------------------|
| 遷擇語言                              |
| 諸選取一種語言並按一下以進行設定。                 |
| 唐言: Chinese ▼                     |
| (変用) 重設<br>(1) 「「「」」」<br>(1) 「」」」 |
|                                   |

步驟六:請選擇"進入精靈模式"→請點選"套用"

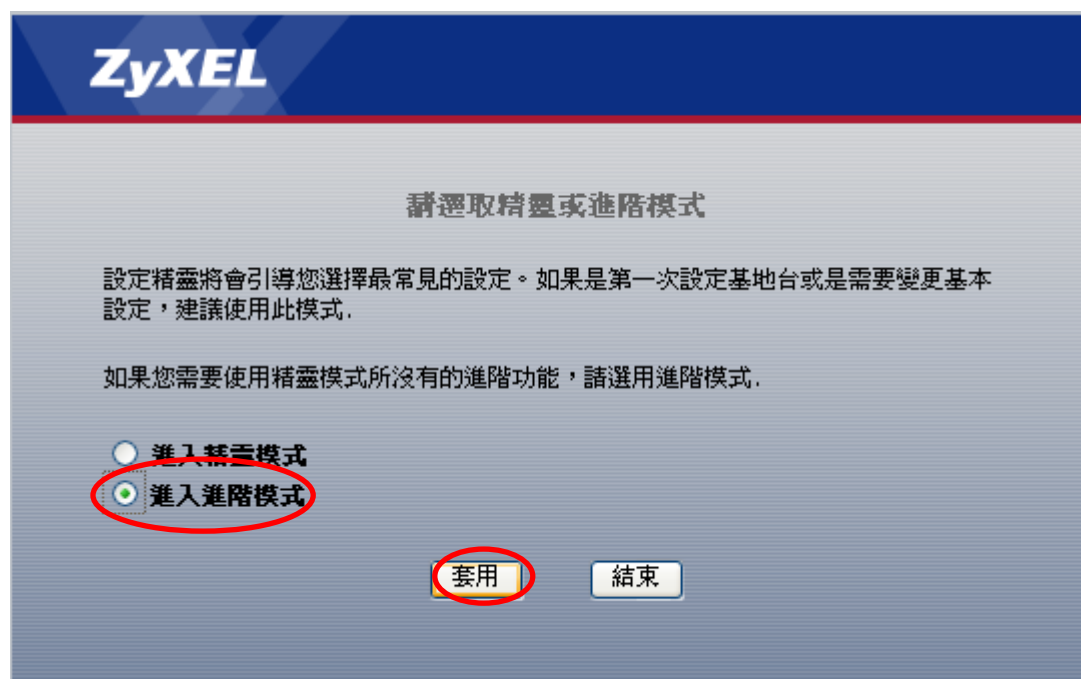

## 步驟七:請點選"無線"

兩端的ssid

| 🚰 ZyXEL G-570S - Microsoft Internet Explorer 📃 🗖 💽                                                 |
|----------------------------------------------------------------------------------------------------|
| 檔案 (E) 編輯 (E) 檢視 (V) 我的最愛 (A) 工具 (I) 說明 (H)                                                        |
| ③ 上一頁 ▼ ② · 丞 ② ☆ ◇ 搜尋 ☆ 我的最愛 ④ ◎ • ऄ                                                              |
| 網址① 🙆 http://192.168.1.2/index.html 💽 🛃 移至 連結 🎽 🔁                                                  |
| ZyXEL 🥄 🗊 💵                                                                                        |
| ▶ 無線 > 無線設定                                                                                        |
| ▲ 決惑 G-5705 集線設定 安全性 OTIST                                                                         |
| <ul> <li>系統</li> <li>作業模式 無線用戶端 ▼</li> <li>SSID ZyXEL (最多 32 個可列印字元) 勘察網路</li> <li>進勝誇定</li> </ul> |
| 手動設定 MAC Clone 功能                                                                                  |
|                                                                                                    |

## **步驟八:**請在**作業模式**選擇"**無線用戶端**"→請在 SSID 輸入您的另一台無線基地台的 SSID 名 稱→請點選"**套用**"

| 無線設定 安全性 OTIST                                                                              |                                                                            |
|---------------------------------------------------------------------------------------------|----------------------------------------------------------------------------|
| 基本設定                                                                                        |                                                                            |
| 作業模式<br>SSID                                                                                | 無線用戶端 ▼ ZyXEL (最多 32 個可列印字元) 勘察網路                                          |
| 進階設定                                                                                        |                                                                            |
| 手動設定 MAC Clone 功能<br>無線電啓用<br>輸出電源管理<br>資料速率管理<br>前序編碼類型<br>Super-G 模式<br>RTS/CTS 臨界値<br>分包 | 輸入您所要連線的基地台名稱 ●是 ○否 完整 ▼ 最佳 ▼ 動態 ▼ ● 啓用 ● 停用 2346 (0~2346) 2346 (256~2346) |
|                                                                                             | (変用) 重設                                                                    |

## **步驟九:**請點選"**安全性**"→請在加密方式選擇與您所要連線的基地台相同之加密方式(步驟十 將以 WEP 加密作為範例)

| 無線設定安全性 | OTIST |    |    |
|---------|-------|----|----|
| 安全設定    |       |    |    |
| 加密方式    | 停用    | ~  |    |
|         |       | 套用 | 重設 |
|         |       |    |    |

**步驟十:**請在加密方式點選"WEP"→請在資料加密選擇與您所要連線的基地台相同之格式→ 並在**金鑰1**輸入與您所要連線的基地台相同之加密金鑰→點選"**套用**"

| 無線設定 安全性                                                                                                    | OTIST                          |  |
|----------------------------------------------------------------------------------------------------|--------------------------------|--|
| 安全設定                                                                                                    |                                |  |
| JA LEAK                                                                                                    |                                |  |
| 加密方式                                                                                                    | WEP 🔽                          |  |
| 認證方式                                                                                                    | 開啓 ▼                           |  |
| 資料加密                                                                                                    | 64 位元 WEP 🔽                    |  |
| 輸入通關密語以自動產                                                                                                    | 崔生 WEP 密鑰,如果要手動輸入 WEP 密鑰,則保留空白 |  |
| 通關密語                                                                                                    | 製作 (最多 16 個可列印的文數字字元)          |  |
| 金鑰 1 12345     □     □     □     □     □     □     □     □     □     □     □     □     □     □     □     □     □     □     □     □     □     □     □     □     □     □     □     □     □     □     □     □     □     □     □     □     □     □     □     □     □     □     □     □     □     □     □     □     □     □     □     □     □     □     □     □     □     □     □     □     □     □     □     □     □     □     □     □     □     □     □     □     □     □     □     □     □     □     □     □     □     □     □     □     □     □     □     □     □     □     □     □     □     □     □     □     □     □     □     □     □     □     □     □     □     □     □     □     □     □     □     □     □     □     □     □     □     □     □     □     □     □     □     □     □     □     □     □     □     □     □     □     □     □     □     □     □     □     □     □     □     □     □     □     □     □     □     □     □     □     □     □     □     □     □     □     □     □     □     □     □     □     □     □     □     □     □     □     □     □     □     □     □     □     □     □     □     □     □     □     □     □     □     □     □     □     □     □     □     □     □     □     □     □     □     □     □     □     □     □     □     □     □     □     □     □     □     □     □     □     □     □     □     □     □     □     □     □     □     □     □     □     □     □     □     □     □     □     □     □     □     □     □     □     □     □     □     □     □     □     □     □     □     □     □     □     □     □     □     □     □     □     □     □     □     □     □     □     □     □     □     □     □     □     □     □     □     □     □     □     □     □     □     □     □     □     □     □     □     □     □     □     □     □     □     □     □     □     □     □     □     □     □     □     □     □     □     □     □     □     □     □     □     □     □     □     □     □     □     □     □     □     □     □     □     □     □     □     □     □     □     □     □     □     □     □     □     □     □     □     □     □     □     □     □     □     □ |                                |  |
| ○ 金鑰 2                                                                                                    |                                |  |
|                                                                                                    |                                |  |
|                                                                                                    |                                |  |
| <ul> <li>№ 注意:</li> <li>64 位元 WEP:輸入 5 個 ASCII 字元或 10 個十六進位字元(「0-9」、「A-F」)</li> <li>128 位元 WEP:輸入 13 個 ASCII 字元或 26 個十六進位字元(「0-9」、「A-F」)</li> <li>152 位元 WEP:輸入 16 個 ASCII 字元或 32 個十六進位字元(「0-9」、「A-F」)</li> </ul>                                                                                                    |                                |  |
|                                                                                                    | <u> </u> 寮用 重設                 |  |